# **Using The Market Livestock Manager in AET**

**Purpose:** This guide provides information needed to manage your market livestock SAE projects using AET's livestock manager system, which assist you in keeping better records!

## Step #1 - Setting up the Market Animal Projects and Getting Started

### **1.** Create a new SAE for the Market Animal

- a. Create a new Entrepreneurship SAE in the Experience Manager and use a "description of the project" + "the marketing year" (example is Show Swine 2016 = market swine to be sold in 2016)
- b. In the final section, be sure to select the "Market/Heifer Manager" as the Management Module:

| Category/Unit:     | head of Show Swine 🗘    |
|--------------------|-------------------------|
| Quantity:          | 4                       |
| Management Module: | Market/Heifer Manager 💠 |

### 2. Access the Market Animal Manager (Finances Menu)

- a. Your financial entries can be made in any part of AET Finances, but using the market manager help you:
  - i. Easily identify each animal
  - ii. Easily enter common expenses
- iii. Easily track the value of each animal
- Access your Market Manager using the Finances Menu (as shown in the image to the right)

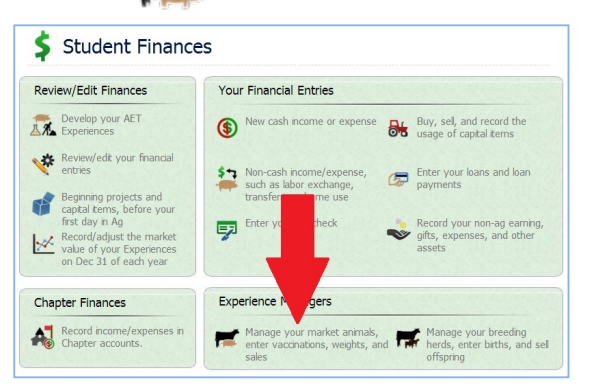

c. Select your AET Experience to manage (SAEs) from the drop-down menu at the top.

| Market Livestock Manager |                                                              |  |  |  |  |  |  |  |
|--------------------------|--------------------------------------------------------------|--|--|--|--|--|--|--|
|                          | Choose an SAE to Manage: show pigs majors 2013               |  |  |  |  |  |  |  |
|                          | Review Mgmt Entries Review Feed Entries New Cash Expense     |  |  |  |  |  |  |  |
|                          | Purchase Info Current Status Sale Info                       |  |  |  |  |  |  |  |
| Tag / Name               | Buy New Animal New Herd Entry New Animal Entry Sell Multiple |  |  |  |  |  |  |  |

If your project is not shown, review your SAE setup and select the Market/Heifer Module.

## **Step #2 – Managing Market Animal Experience Entries:**

#### **1.** Obtaining market animals (MUST HAVE animals listed to be complete):

- i. Beginning Inventory Listing of market animals on hand BEFORE your FIRST agricultural education class (See Student Help - Managing Entrepreneurship SAEs)
- ii. "Non-Cash Entry" for gifts, or a transfer <u>from</u> another project or labor exchanged for "Inventory purchased for resale" (See Student Help Managing Entrepreneurship SAEs).

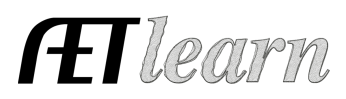

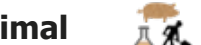

# **Using The Market Livestock Manager in AET**

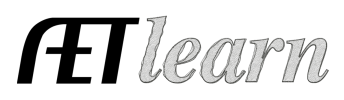

iii. "Buy New Animal" (#1 Chart below) - to enter the purchase of your animal(s)Once complete, your manager will be similar to:

## 2. Common Expense entries are (ALL PROJECT SHOULD INCLUDE):

|                     | #5                                                                                 | Ma <b>#2</b><br>se an SAE to Mana | VESTOCK MANAG                   | GER<br>eers 201    | # <b>3</b>                                                          | #4                    |
|---------------------|------------------------------------------------------------------------------------|-----------------------------------|---------------------------------|--------------------|---------------------------------------------------------------------|-----------------------|
| Review Mgmt Entries | Review Feed Entrie                                                                 | es New Cas                        | sh Expense                      | Nev                | Non-Cash Entry                                                      | Non-Current Item Mgmt |
| Tag / Name          | Purchase Info #1 Current Status #6<br>Buy New Animal<br>New Animal Entry Sale Info |                                   |                                 |                    |                                                                     |                       |
| #445 - HLSR<br>Edit | Date<br>8/15/2014 <u>Edit</u><br>Weight (Ibs)<br>800                               | Cost<br><b>\$4,000.00</b>         | Location<br>Weight (Ibs)<br>800 | Days<br><b>724</b> | Inventory Value<br>\$4,265<br>Market Value<br>\$4,265               | (Sell/Transfer)       |
| #445 County<br>Edit | Date<br>8/15/2014 <u>Edit</u><br>Weight (Ibs)<br>800                               | Cost<br><b>\$3,000.00</b>         | Location<br>Weight (Ibs)<br>800 | Days<br><b>724</b> | Inventory Value<br><b>\$4,265</b><br>Market Value<br><b>\$4,265</b> | (Sell/Transfer)       |
|                     |                                                                                    | Total Cost<br><b>\$7,000.00</b>   | Active Head<br>2                | Count              | Inventory Value<br>\$8,530.00<br>Market Value<br>\$8,530.00         | Total Sales<br>\$0.00 |
|                     |                                                                                    |                                   |                                 |                    |                                                                     |                       |

- i. Cash Expenses (chart above #2)— for market animal feed, supplies, vet medicine, repairs, rent and other expense items
- ii. Non-Cash Expenses (chart above #3) for gifts, transfers or labor exchange for expense items
- iii. Non-Current items (chart above #4) for machinery & equipment, breeding animals or land. Also, to record the "usage" for each SAE.
- iv. Review Feed Entries (chart above #5) to make sure feed entries include the pounds, which is used in weight gain calculations.
- v. New Herd or Animal Entry (chart above #6) for recording your time and details such as vaccinations, animal weights

## 3. Selling or Transferring Animals Completed in the SAE

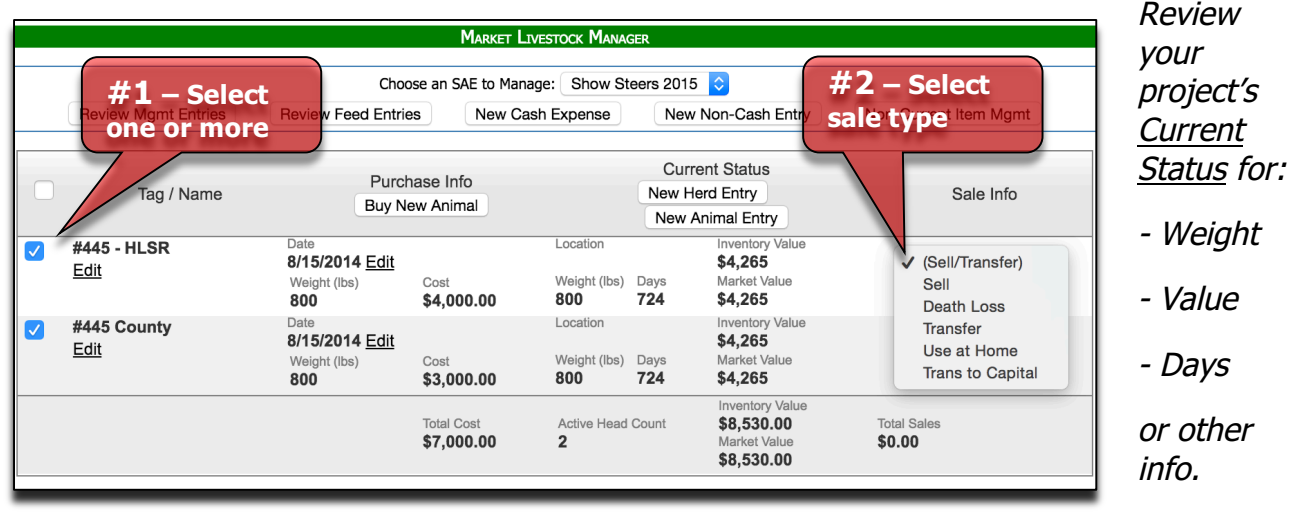

- i. Select the animals to enter Sale Info (Chart above #1)
- ii. Choose Sale Info type of operation (Chart above #2) which includes selling, death loss, transfer to another SAE or Transfer to Capital (used in retaining breeding animals for a breeding SAE) for one or all marked animals. Complete all areas